- 1) Navigate to https://cpanel.dev.fast.sheridanc.on.ca
- 2) Regardless if you have or had an existing account, please click on the "Log in via Sheridan" button

| (    | <b>cPanel</b> °              |
|------|------------------------------|
| Use  | rname                        |
| ±    | Enter your username.         |
| Pass | sword                        |
|      | Enter your account password. |
|      | Log in                       |
|      | (OR)                         |
|      | Sheridan Log in via Sheridan |

3) It will trigger a new Microsoft sign in window where you will need to enter your username@shernet.sheridancollege.ca credentials.

| Sherid<br>Sign in       | an                   |      |
|-------------------------|----------------------|------|
| myusername@shern        | et.sheridancollege.c | a    |
| Can't access your accou | int?                 |      |
|                         | Back                 | Next |
|                         |                      |      |
|                         |                      |      |

4) Once you have successfully signed in, the landing page will look similar to this:

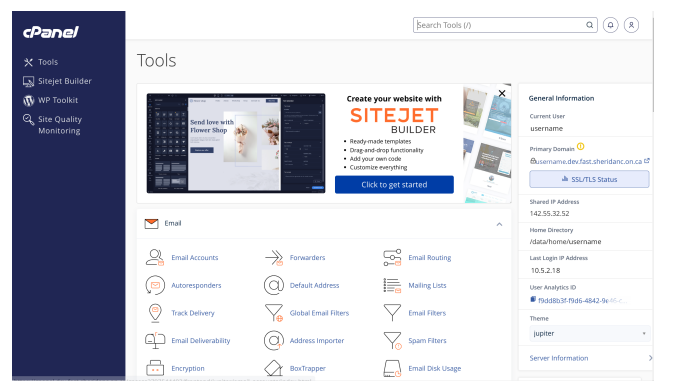

5) The default view from the image above is the "Tools" view. You will need to scroll down to the "Security" section and click "SSH Access"

| • Security            |                    |                  | ^ |
|-----------------------|--------------------|------------------|---|
| SSH Access            | P Blocker          | SSL/TLS          |   |
| API Manage API Tokens | Hotlink Protection | Leech Protection |   |
| SSL/TLS Wizard        | SSL/TLS Status     |                  |   |

6) You will need to click on "Manage SSH Keys"

## Manage SSH Keys The public and private key are similar to a puzzle. They are created together to use dur remote location). The private key resides locally on your computer/server. When you a "match", then you will be allowed to login to the server location.

7) You will need to generate a new SSH Key as by default there isn't anything in either Public or Private keys.

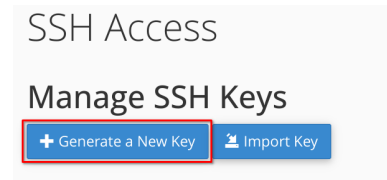

8) The information you need to supply is shown below

#### Generating a Public Key

| RSA vs DSA: RSA and DSA are encryption algorithms used to encrypt your key. DS | A is faster for Key Generation and Signing |
|--------------------------------------------------------------------------------|--------------------------------------------|
| Key Name (This value defaults to "id_rsa".):                                   |                                            |
| id_rsa                                                                         |                                            |
| Key Password:                                                                  |                                            |
|                                                                                |                                            |
| Reenter Password:                                                              |                                            |
| Strength 🕄                                                                     |                                            |
| Very Weak (0/100)                                                              | Password Generator                         |
| Кеу Туре:                                                                      |                                            |
| RSA ~                                                                          |                                            |
| Key Size:                                                                      |                                            |
| 2048 ~                                                                         |                                            |
| Generate Key                                                                   |                                            |

The Key Name can be called whatever you like, I would recommend calling it cpanel\_key. The Key Password is required and it is a layer of protection for the key pair once created.

The password you choose needs to satisfy the strength/complexity requirements. You can use your own, or use the password generator (you will need to remember this password) Leave the Key Type and Key Size default. Once you have filled the needed information, it will look like the following. Click on "Generate Key" when done

# Generating a Public Key

Key News (This years defended to Welling W)

RSA vs DSA: RSA and DSA are encryption algorithms used to encrypt your key. DSA is

| key Name (Thi | s value defaults to "id_rsa".): |
|---------------|---------------------------------|
| cpanel_key    |                                 |
| Key Password: |                                 |
| •••••         |                                 |
| Reenter Passw | ord:                            |
| •••••         |                                 |
| Strength 🕄    |                                 |
|               | Very Strong (100/100)           |
| Кеу Туре:     |                                 |
| RSA           | ~                               |
| Key Size:     |                                 |
| 2048          | ~                               |
| Generate Key  |                                 |

Once generated, you will see "Key Generation Complete!". Just click on "Go Back" at the bottom

9) Now that your key has been created, you will see the following. By default the key won't be authorized, so the next step is to authorize. Click on "Manage"

#### **Public Keys**

|            | -                    |          |                 |          |
|------------|----------------------|----------|-----------------|----------|
| Name       | Authorization Status | Actions  |                 |          |
| cpanel_key | not authorized       | 🛅 Delete | 🛓 View/Download | 🖋 Manage |
|            |                      |          |                 |          |

NOTE: If you authorize a key that is identical to other keys, those keys may also become authorized.

#### **Private Keys**

| Name       | Actions  |                 |
|------------|----------|-----------------|
| cpanel_key | 聞 Delete | Ł View/Download |

10) Click "Authorize", then click "Go Back"

| SSH Access                                                                                                    |
|----------------------------------------------------------------------------------------------------|
| The key with the name "cpanel_key" is currently " <b>not authorized</b> " for use when connecting to this account. |
| Go Back                                                                                                    |
| The key "cpanel_key.pub" has been authorized.                                                                      |

11) Now that the key has been authorized, the "Authorization Status" will now reflect it as being authorized, you will need to download the private key

| Public Ke  | Public Keys          |          |                 |          |  |
|------------|----------------------|----------|-----------------|----------|--|
| Name       | Authorization Status | Actions  |                 |          |  |
| cpanel_key | authorized           | 🛅 Delete | 🛓 View/Download | 🗲 Manage |  |
|            |                      |          |                 |          |  |

NOTE: If you authorize a key that is identical to other keys, those keys may also become authorized.

### Private Keys

| Name       | Actions  |                        |
|------------|----------|------------------------|
| cpanel_key | 💼 Delete | <b>≟</b> View/Download |

The "View/Download" will show you the entirety of your private key – it is important to keep this safe and not share your private key with anyone. Finalize by clicking on "Download Key". Depending on your browser, it will either just save the file to your Downloads folder, or it may open an explorer window where it will ask you where you want to save this file 12) Now that the private key has been downloaded, you will need to open FileZilla. This assumes you already have this application already installed. Once opened, click "Edit", "Settings"

| Fz I  | ileZil | la       |             |           |           |   |
|-------|--------|----------|-------------|-----------|-----------|---|
| File  | Edit   | View     | Transfer    | Server    | Bookmarks | F |
| 11    |        | Networ   | k configur  | ation wiz | ard       | 1 |
| Host: |        | Clear pi | rivate data |           |           | - |
| Statu |        | Settings | 5           |           | 2         |   |

13) With the settings open, click on "SFTP", then click on "Add key file"

| Select page:                       | Public Key Authentic                                                                                    | ation          |           |   |
|------------------------------------|----------------------------------------------------------------------------------------------------|----------------|-----------|---|
| Connection                         | To support public key authentication, FileZilla needs to know the private keys to use.<br>Private keys: |                |           |   |
| FTP Proxy<br>SFTP<br>Generic proxy | Filename                                                                                                | Comment        | Data      |   |
| Transfers                          |                                                                                                    |                |           |   |
| FTP: File Types                    |                                                                                                    |                |           |   |
| File exists action                 |                                                                                                    |                |           |   |
| Interface                          |                                                                                                    |                |           |   |
| Passwords                          |                                                                                                    |                |           |   |
| Themes                             |                                                                                                    |                |           |   |
| Date/time format                   |                                                                                                    |                |           |   |
| - Filesize format                  |                                                                                                    |                |           |   |
| - File lists                       |                                                                                                    |                |           |   |
| Language                           |                                                                                                    |                |           |   |
| File editing                       | <                                                                                                    |                |           | 3 |
| Filetype associations              |                                                                                                    |                |           |   |
| Updates                            |                                                                                                    | Add key file R | emove key |   |

14) Browse to the saved cpanel\_key file, select it, and click "Open"

E Select file containing private key

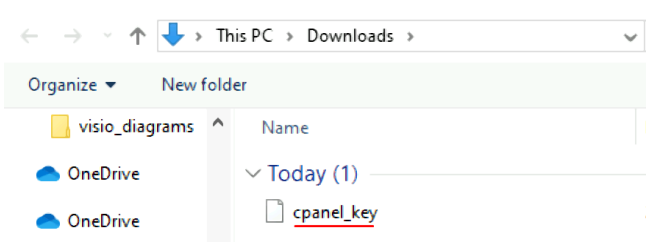

15) You will see a message appear that states "Convert key\_file". We will need to do this, so click on "Yes" to convert the key to the correct supported

format

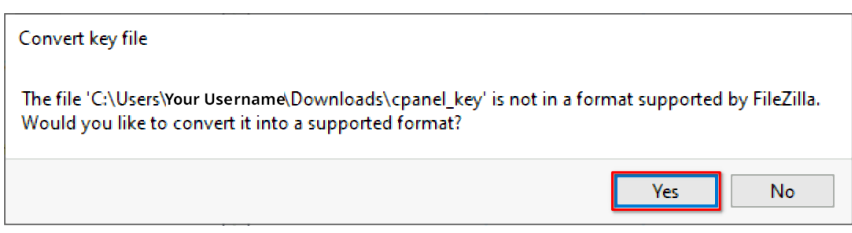

It will then prompt for a password, this is the same password you assigned in Step #8. Enter your password, and click "OK"

| Password required                                                                                                    | ×  |  |  |  |  |  |
|----------------------------------------------------------------------------------------------------|----|--|--|--|--|--|
| Enter the password for the file 'C:\Users\Sample<br>User \Downloads\cpanel_key'. The converted file<br>will be protected with the same password. |    |  |  |  |  |  |
| •••••                                                                                                    |    |  |  |  |  |  |
| OK Canc                                                                                                    | el |  |  |  |  |  |

16) It will prompt you to choose a file name (it needs to save the converted key). You can use the same name as we will just overwrite it

| File name:                       | cpanel_key                                 | ~ |
|----------------------------------|--------------------------------------------|---|
| Save as type:                    | ype: PuTTY private key files (*.ppk) 🗸 🗸 🗸 |   |
| <ul> <li>Hide Folders</li> </ul> | Save Cancel                                |   |

When you see the "Confirm Save As" message asking you to overwrite, just click "Yes"

| Confirm Save As                                          |        |
|----------------------------------------------------------|--------|
| cpanel_key already exists.<br>Do you want to replace it? |        |
|                                                          | Yes No |

NOTE: At this point, if you look at where you saved your key, there should be two files

cpanel\_key.ppk -> This is needed for FileZilla

cpanel\_key -> This is needed for straight SSH connectivity

cpanel\_key.ppk

17) Now that the key has been converted, it will now be shown in the list. Click "OK", to exit the settings of FileZilla. We will now create a session to your cPanel account.

The three pieces of information are highlighted below:

| File  | Edit View Transfer Server E | Bookmarks Help  |          |              |
|-------|-----------------------------|-----------------|----------|--------------|
| 111   | - 🗈 🗂 🗖 🗱 🖸 🌆               | t 🗓 🖞 🔍 🗮 🖉 🖉 🥀 | <b>)</b> |              |
| Host: | Username:                   | Password:       | Port:    | Quickconnect |
| -     |                             |                 |          |              |

Host -> sftp://dev.fast.sheridanc.on.ca

Username -> your Sheridan username

Password -> your Sheridan password

click "Quickconnect"

Check the box to always trust this host, and click "OK"

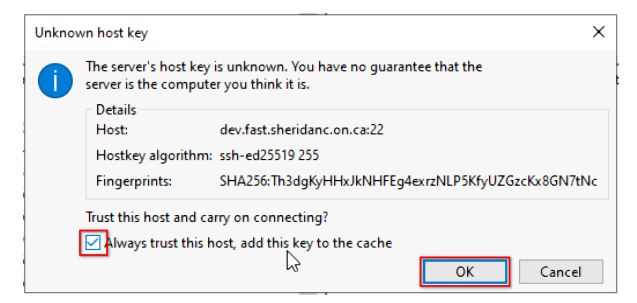

The next prompt will ask for your password you set in step #8

| Enter password                                                                         | ×      |
|----------------------------------------------------------------------------------------|--------|
| Please enter a password for this server:                                               |        |
| Host: dev.fast.sheridanc.on.ca                                                         |        |
| User: username                                                                         |        |
| Challenge:                                                                             |        |
| Passphrase for key "" in key file "C:\Users\Your Usernam&Downloads<br>\cpanel_key.ppk" | ^      |
| I                                                                                      | ~      |
| Password:                                                                              |        |
| Remember password until FileZilla is closed                                            |        |
| ОК                                                                                     | Cancel |

After you click "OK", it will successfully log you in and you should see your files from cPanel on the right side, and your local files on the left side.